## ANMELDUNG / ZUGRIFF: MOODLE-KURS "TALENTSCOUTING DER BUW"

**01.** Link aufrufen: <u>https://moodle.uni-wuppertal.de/login/index.php</u>

|   | BERGISCHE<br>UNIVERSITÄT<br>WUPPERTAL                             |
|---|-------------------------------------------------------------------|
|   | Anmeldename Kennwort                                              |
|   | Login<br>Kennwort vergessen?                                      |
| • | Verwenden Sie Ihr Nutzerkonto bei<br>andere Hochschulen (DFN AAI) |
|   | Kurse können für Gäste offen sein<br>Anmelden als Gast            |
|   | Deutsch (de) v Cookie-Hinweis                                     |

**02.** Auf "Anmelden als Gast" klicken.

| BERGISCHE<br>UNIVERSITÄT<br>WUPPERTAL |
|---------------------------------------|
| Anmeldename                           |
| Kennwort                              |
| Login                                 |
| Kennwort vergessen?                   |
| Verwenden Sie Ihr Nutzerkonto bei     |
| andere Hochschulen (DFN AAI)          |
| Kurse können für Gäste offen sein     |
| Anmelden als Gast                     |
| Deutsch (de) ~ Cookie-Hinweis         |

Weitere Informationen zum Programm: www.talentscouting.uni-wuppertal.de www.nrw-talentzentrum.de Stand: März 25 Bei Fragen oder (technischen) Problemen nimm gerne per Telefon 0202 6957 3846 oder Mail talentscouts@uni-wuppertal.de Kontakt zu uns auf.

Du brauchst **KEINE** Anmelde-Daten angeben. Es öffnet sich nun eine neue Seite...

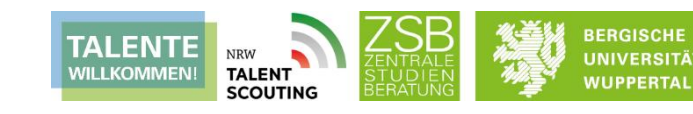

**03.** "Talentscouting" im Feld "Kurse suchen" eingeben und die Eingabetaste drücken oder

## auf das Lupen-Symbol klicken.

| Bergische Universität Wuppertal - Lernplattform Moodle                                                                         |                  |                                                                                                    |
|----------------------------------------------------------------------------------------------------|------------------|----------------------------------------------------------------------------------------------------|
| Kursbereiche  Sommersemester 2025 Wintersemester 2024/2025 Sommersemester 2024 Wintersemester 2023/2024                        | Alles aufidappen | Mehr zur Synchronisierung von<br>StudiLöwe und Moodle:<br>- ZIM Homepage   Infos & FAQ (2)<br>- Moodle-Hilfe   Tipps &<br>Anleitungen |
| <ul> <li>&gt; Sommersemester 2023</li> <li>&gt; Wintersemester 2022/2023</li> <li>&gt; Semesterunabhängiger Bereich</li> </ul> |                  | Moodle-Hilfe                                                                                                    |
|                                                                                                    | Talentscouting   | C                                                                                                    |

## **04.** Auf "Talentscouting der BUW" klicken.

| WUPPERTAL Alle Ku | se Q 29 Deutsch (sle)                                                                                                    | . 🐵      | O  | Sie sind als Gast angemeldet | Login |
|-------------------|----------------------------------------------------------------------------------------------------|----------|----|------------------------------|-------|
|                   | Website / Suchen<br>Globale Suche                                                                                                    | aufklapp | en |                              |       |
|                   | Suchanfrage eintragen                                                                                                    |          |    |                              |       |
|                   | notwendig     Construction     Selbstlernkurs "Stipendienorientierung"     In diesem digitalen SEBSTLBRAUDS "STIPENDENOREINTRUNC" werden zur interaktiven Erarbeitung umfangreiche Informationen zum Thema Stipendium bereitgestellt. Der Kurs ist in folgende Module     aufgeteilt :. Stipendienorienterung 2: TREVENDENOREUNTRUNC & SURSASC-RULSSBEWERTUNC Dautber hinaus sind in "LINKS & KONTAKT" weitere hilfreiche externe Verfinikungen aufgeführt. ZEL DES     SELBSTLERNUNGES ist es einen ÜBERBLICK ZU STIPENDIEN-MÖGLICHKUTEN zu verschaften und die BEWERBLUNG FÜR EIN STIPENDI     Stipendienorienterung     Ergebeit im Kontast auseigen - im Kurs Selbstlernkurs "Stipendienorientierung" |          | le |                              |       |
|                   | Talentscouting der BUW     In diesem Kurs werden alle wichtigen informationen und Materialien zum Talentscouting der ZSB BUW den Interessierten (Schüler*innen und Studierenden) zur Verfügung gestellt. Talentscouting der BUW Ergebnis im Kontext anzeigen - im Kurs Talentscouting der BUW                                                                                                    |          |    |                              | ?     |

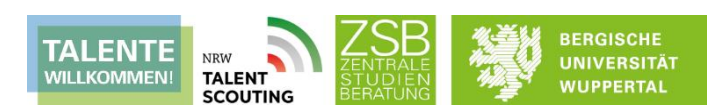

**05.** Beim Anzeigefenster "Datenpräferenz" kannst du einfach auf "Abbrechen" klicken. Schon hast du Zugriff auf die Inhalte des Moodle-Kurses zum Thema Talentscouting. Viel Spaß beim Durchklicken!

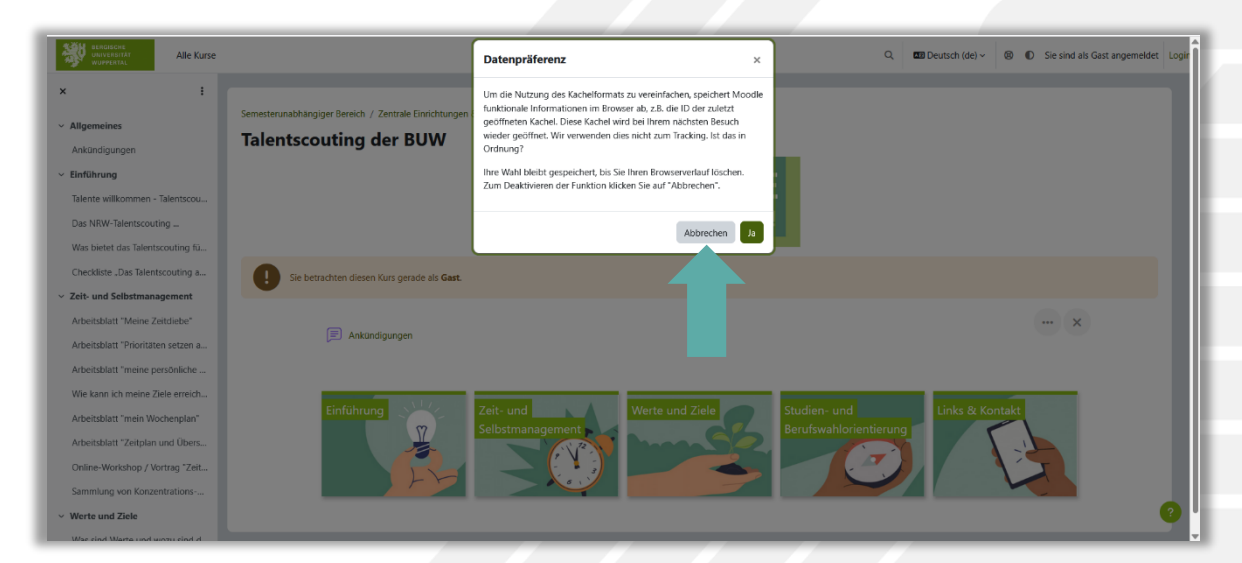

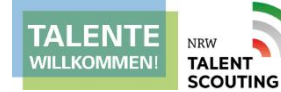

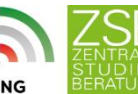

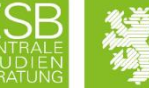

WUPPERTAL